# 【棚板を連結する】

隣り合うゴンドラにまたがって商品を置くにはどうしたらいいですか?

棚板を連結すると、隣り合う棚板にまたがって商品を陳列することができます。

キーワード:連結、連結解除、ユーザー環境設定、自動的に連結 登録日:2019/4/1 最終更新日:2021/7/31

# 目次

| 1. | 棚板の選択     | 2  |
|----|-----------|----|
| 2. | 棚板の連結     | 4  |
| 3. | 連結の解除     | 10 |
| 4. | ゴンドラの連結   | 12 |
| 5. | ゴンドラの連結解除 | 16 |
| 6. | 棚板の自動連結   | 18 |

### 1. 棚板の選択

(1)棚板を選択するときには、マウスの左クリックで選択します。

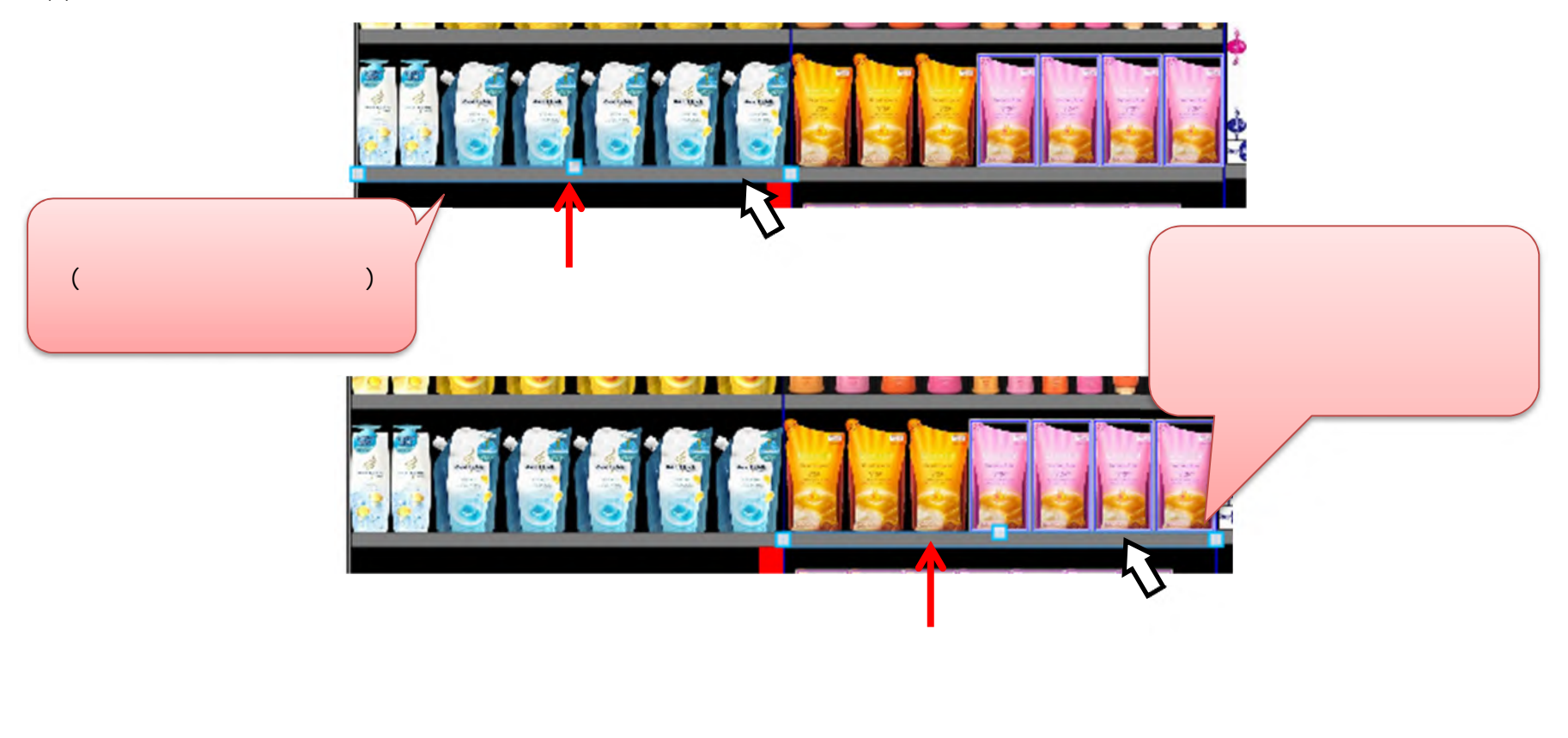

(2) 複数の棚板を選択するときには、「Ctrl キー」を押しながらマウスの左クリックを繰り返して選択します。

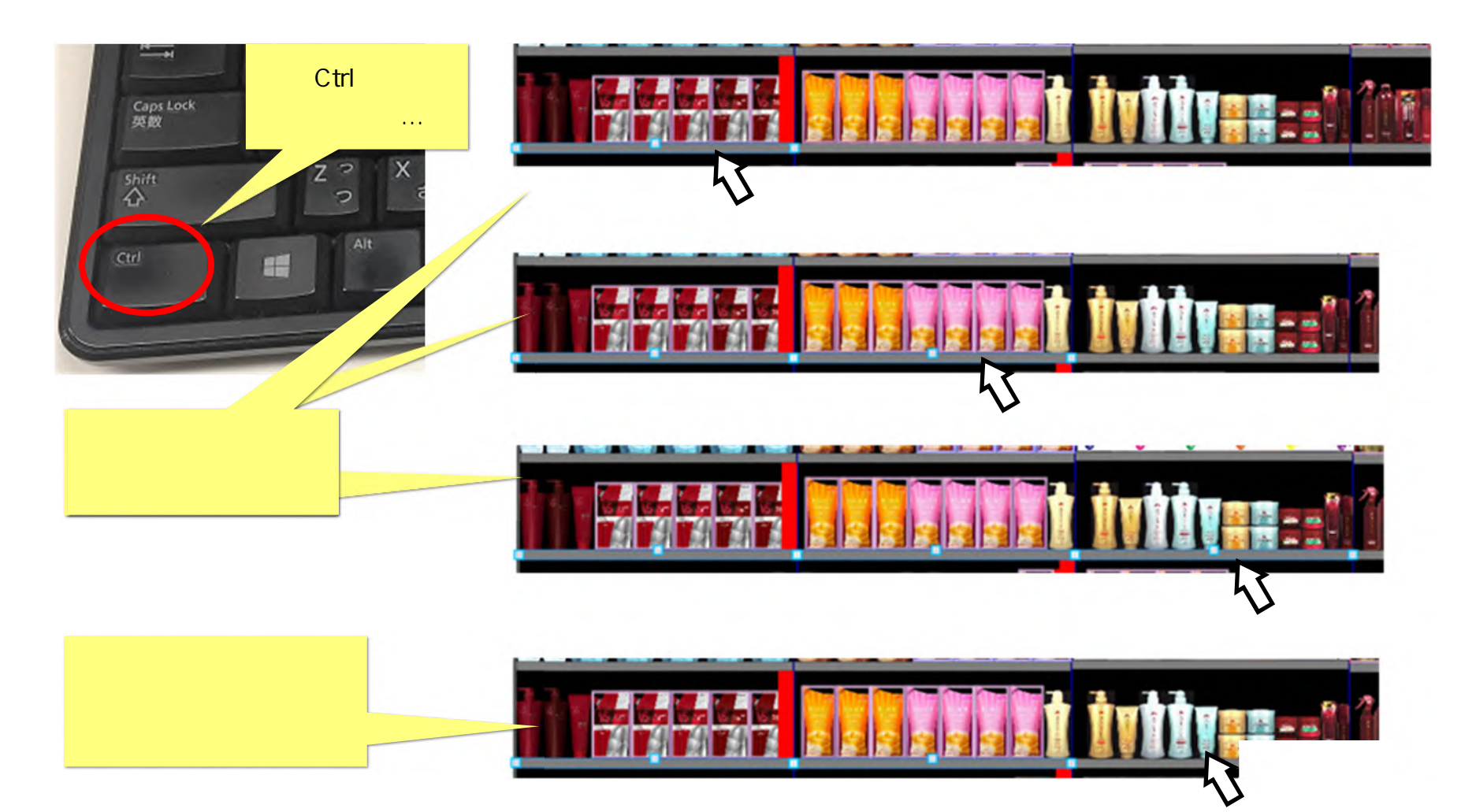

### 2. 棚板の連結

棚板を複数選択します

(1) 隣り合う棚板を連結します。連結したい左右の棚板を(複数)選択状態にします。

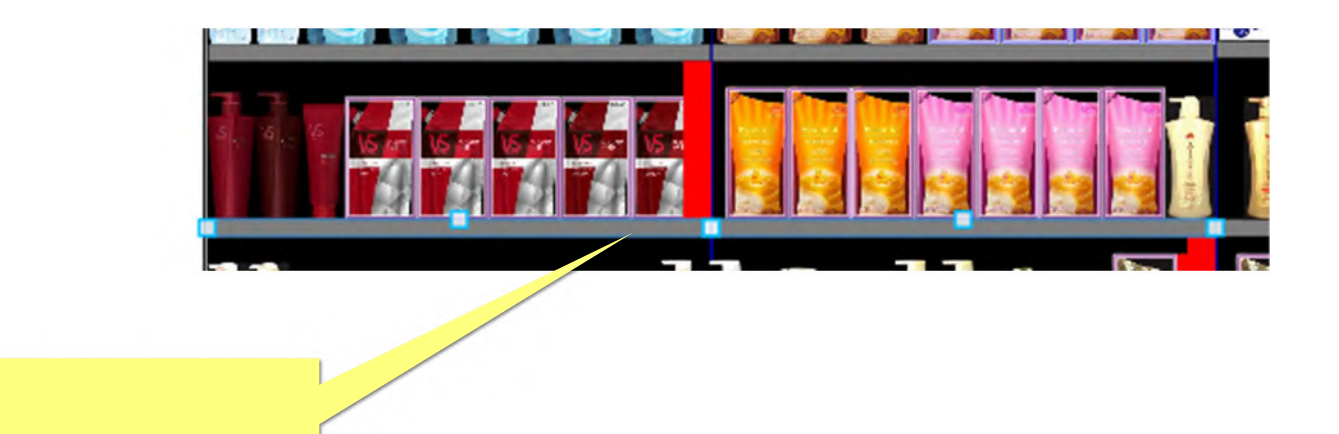

4

(2) 選択した棚板の上で右クリックし、右クリックメニューを表示します。[連結]を選択します。

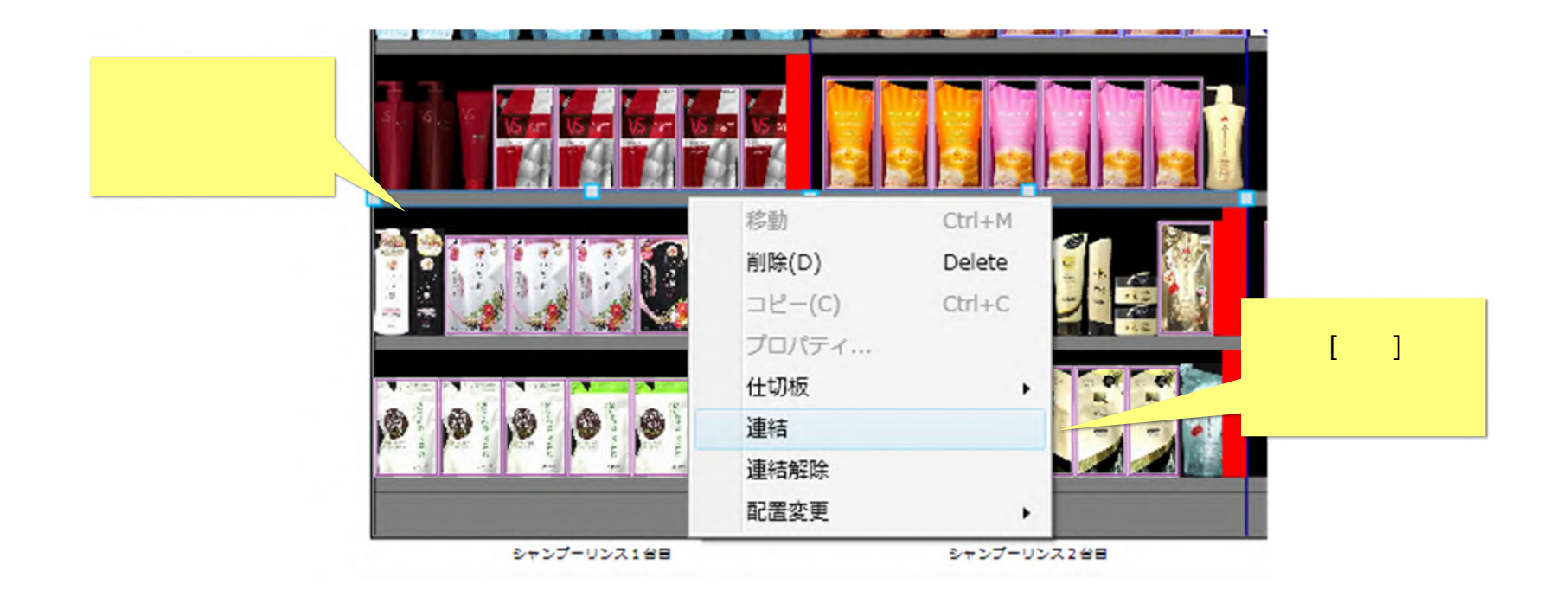

(3)棚板が連結されました。

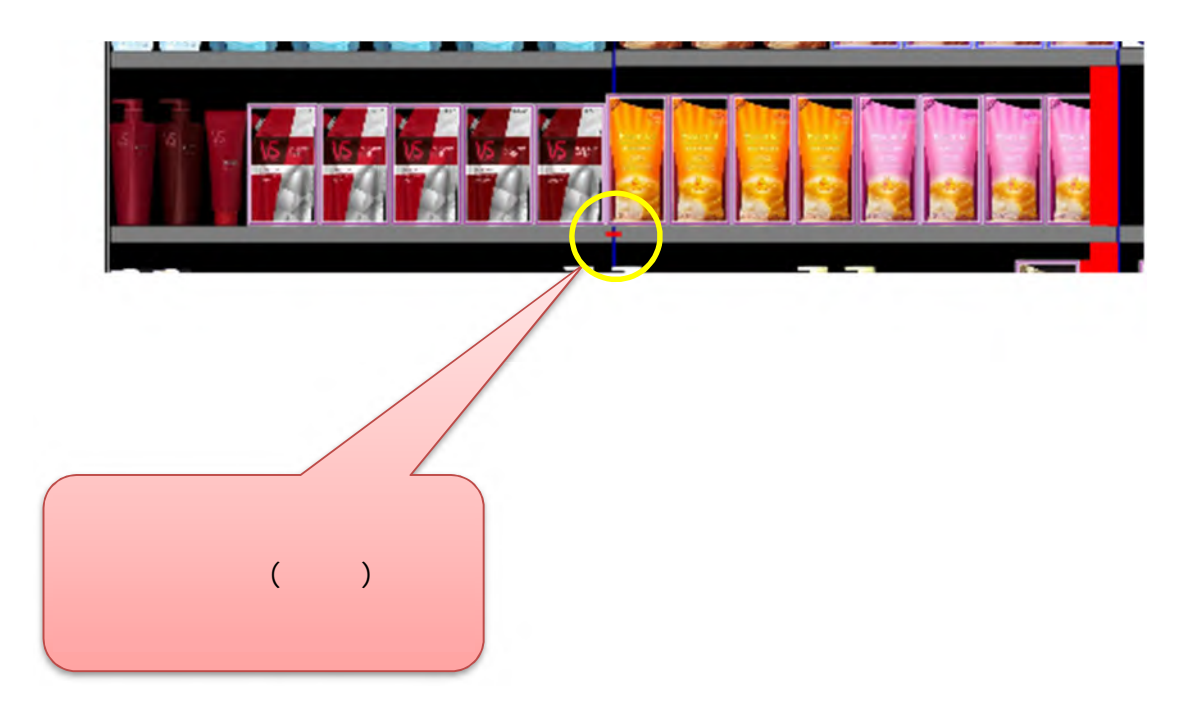

(4)連結は、事前に棚板同士の高さを揃えておく必要はありません。高さが揃っていなくても、棚板を連結することができます。

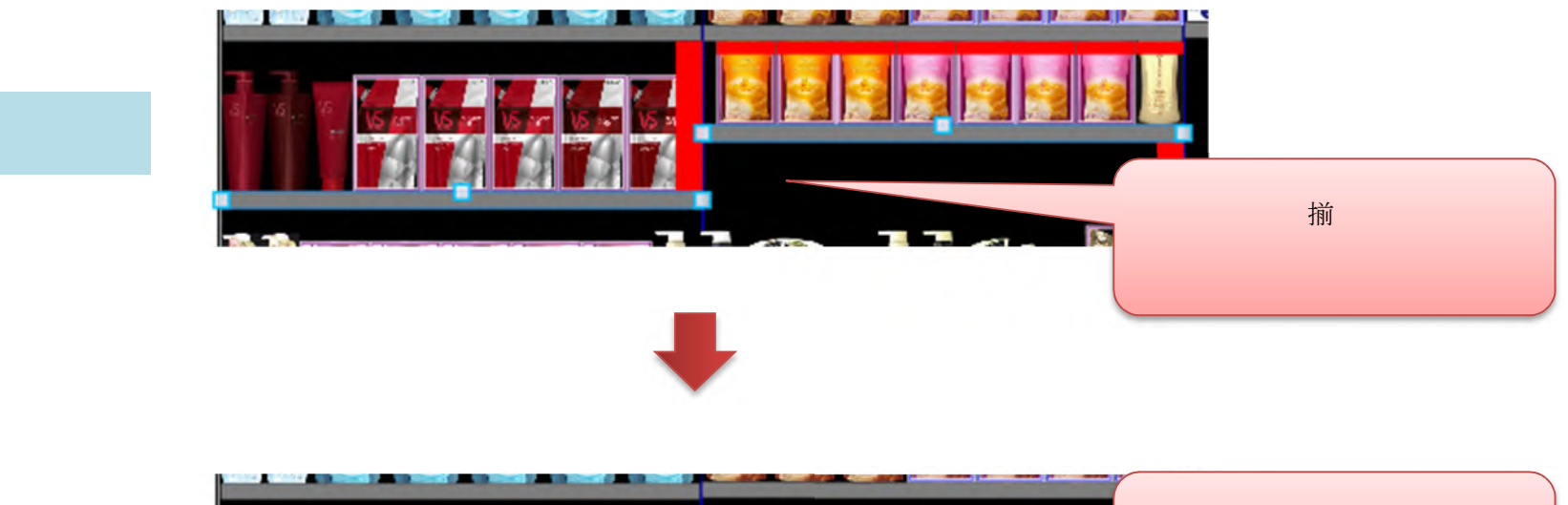

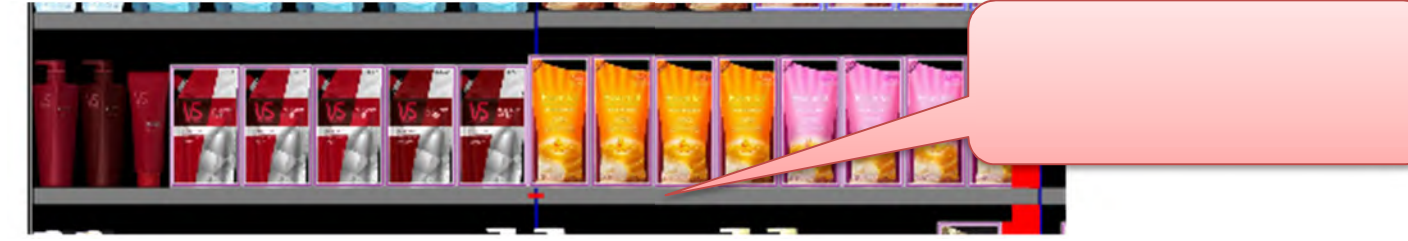

連結後

(5)棚板を連結するには、いくつかの条件があります。連結ができない場合は以下の点を見直してください。

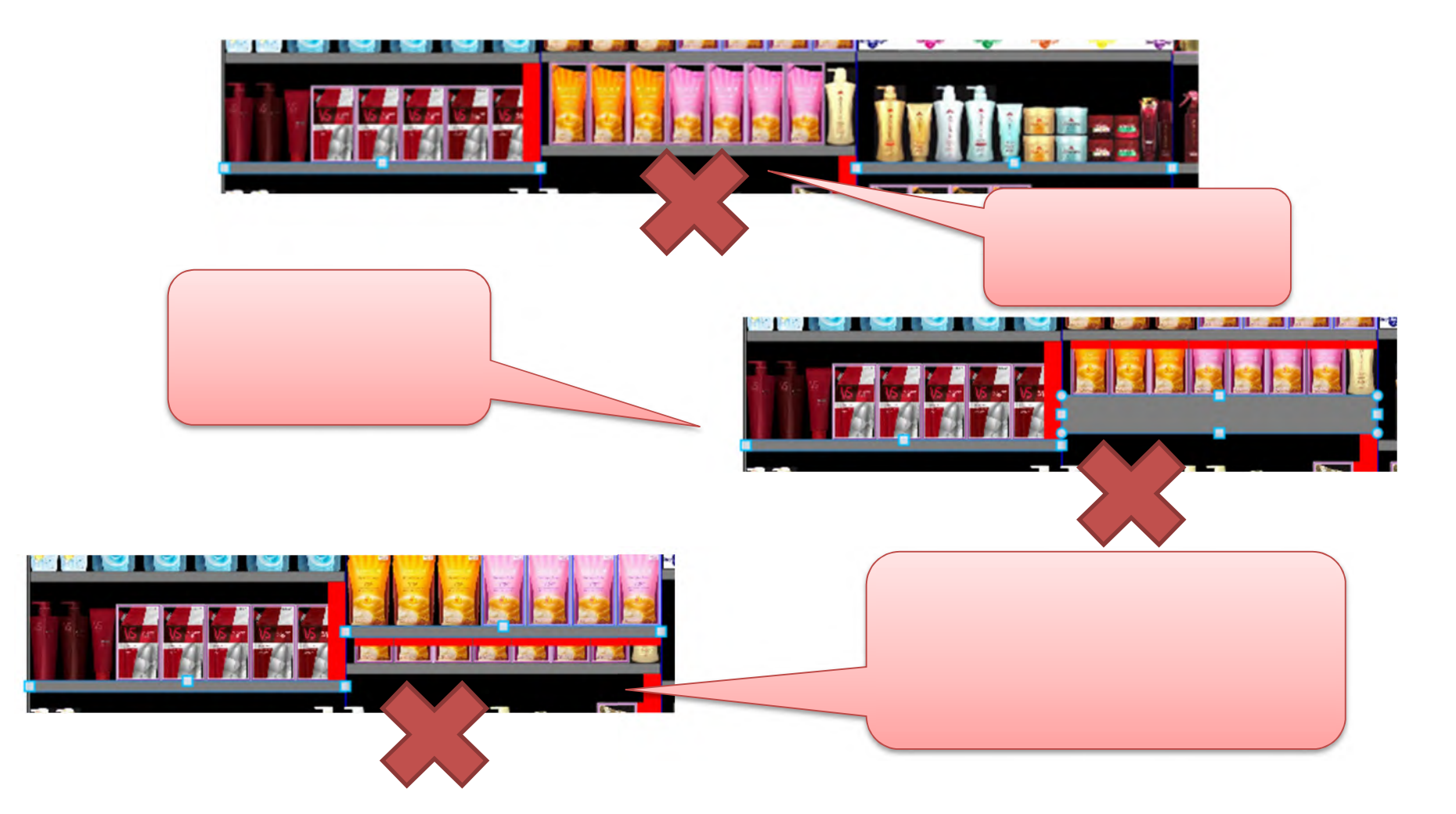

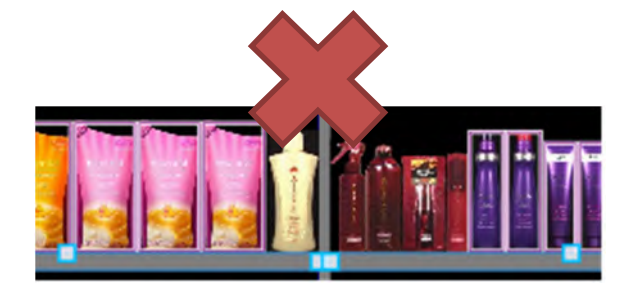

連結する棚板同士は接していなければなりません。 間にゴンドラの壁がある場合には、連結できません。 島境界を設定している場合にも、 棚板は接していないと見なされます。

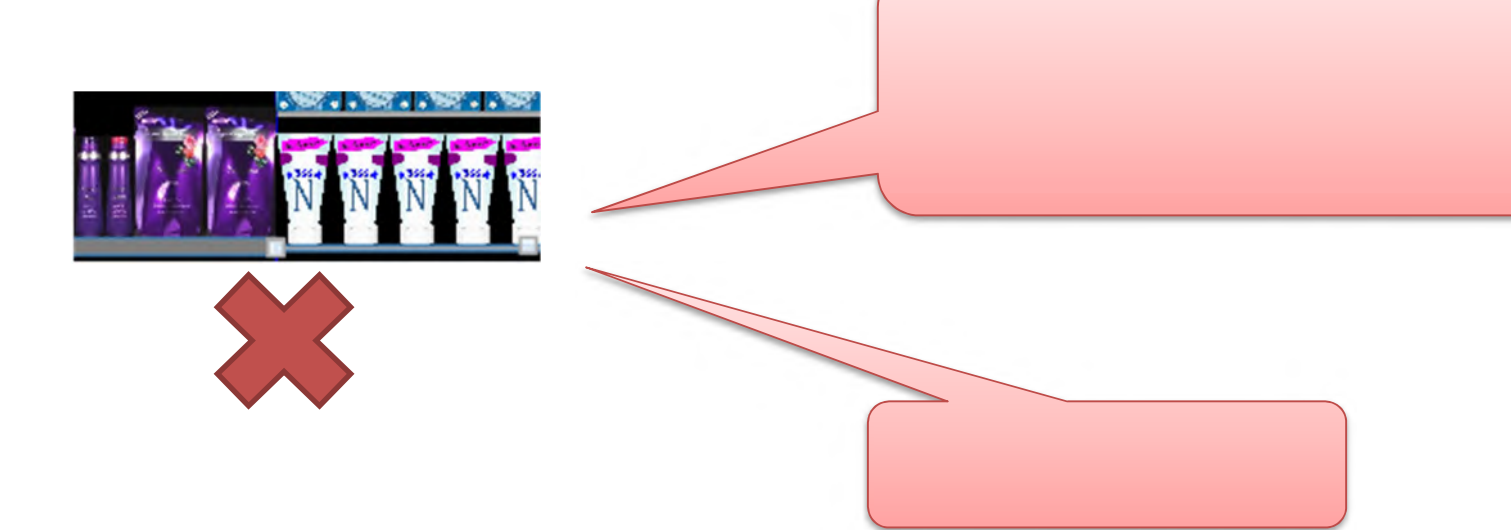

#### 3. 連結の解除

(1) 棚板の連結を解除します。連結解除したい棚板の上で右クリックし、右クリックメニューを表示します。(2) 右クリックメニューの[連結解除]を選択します。

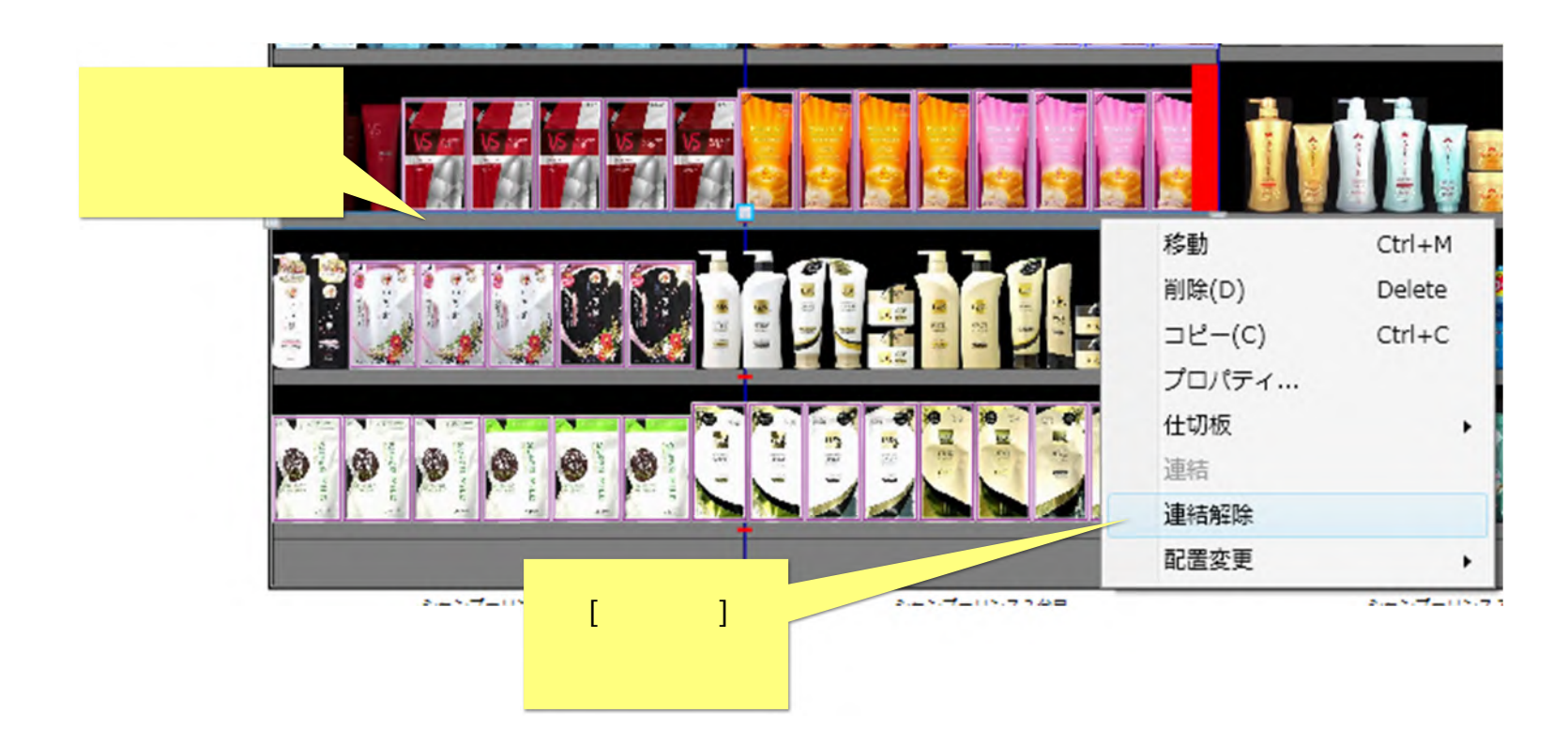

(3)連結が解除されました。

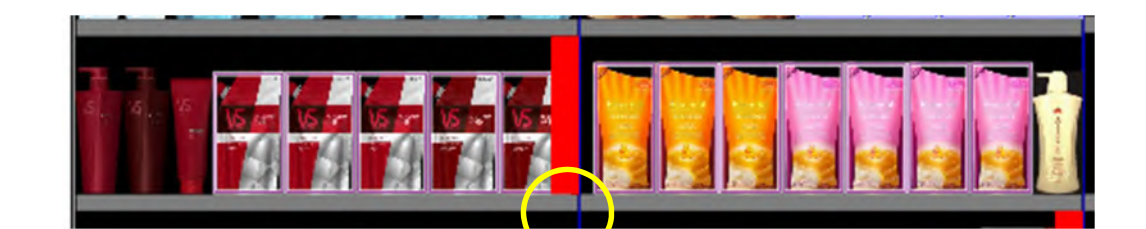

棚板の連結マーク(赤い線)が消えました。 この例では、連結解除により 左側の棚板で商品の横のはみ出しが発生しました。

### 4. ゴンドラの連結

(1) 隣り合うゴンドラを連結します。連結したい左右のゴンドラの袴をクリックし、(複数)選択状態にします。

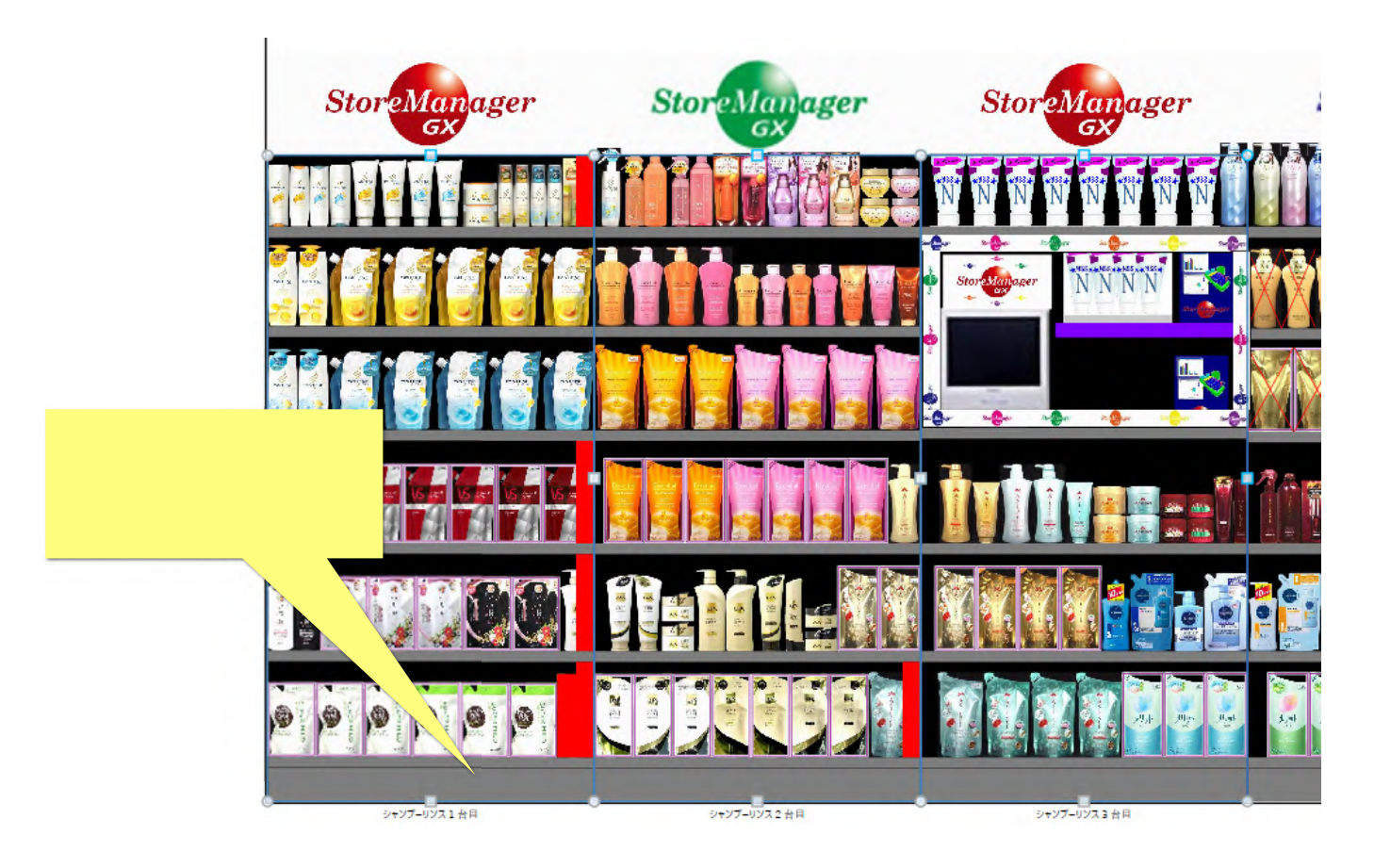

(2) 選択したゴンドラの上で右クリックし、右クリックメニューを表示します。[連結]を選択します。

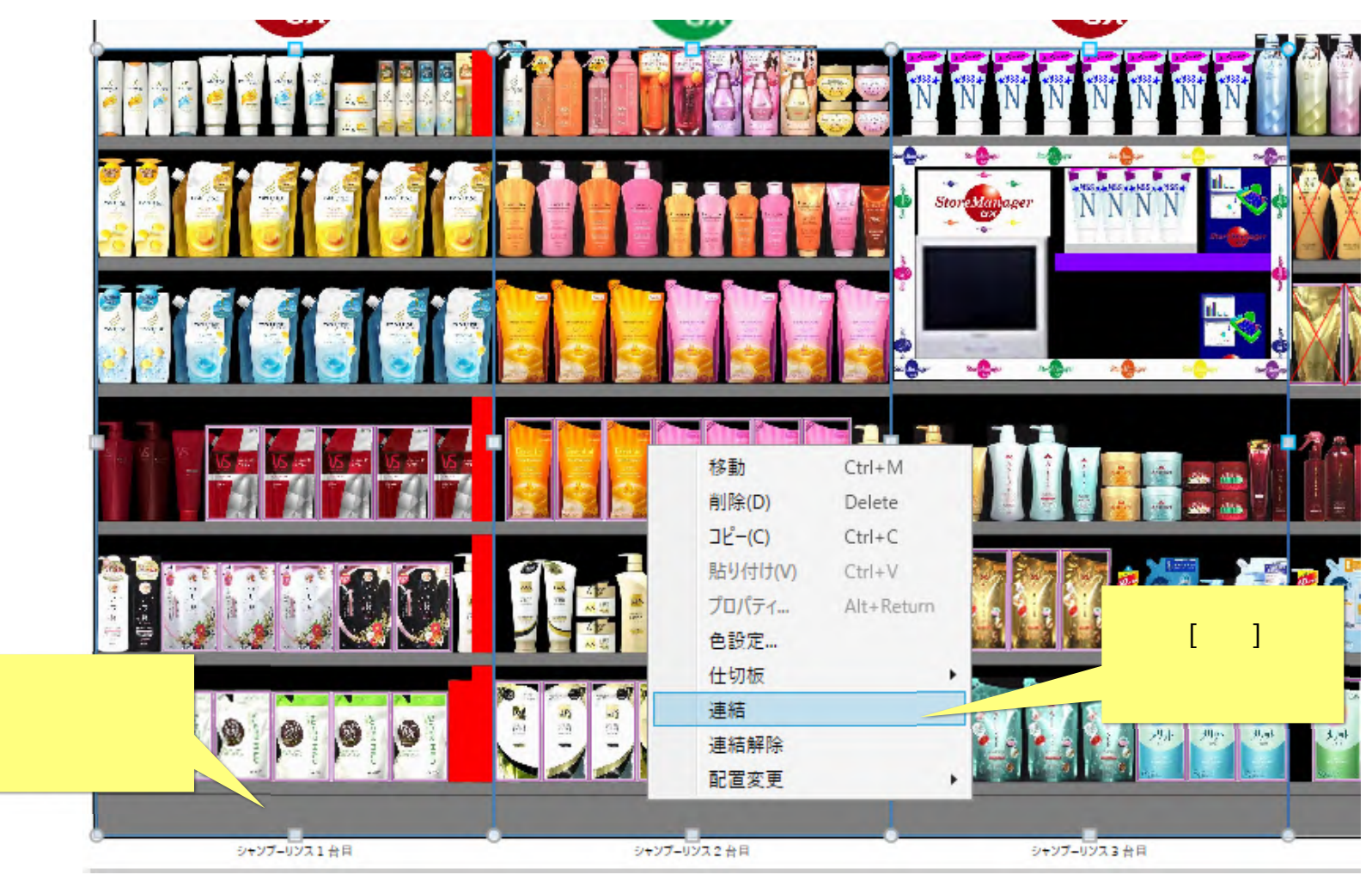

(3)棚板が連結されました。

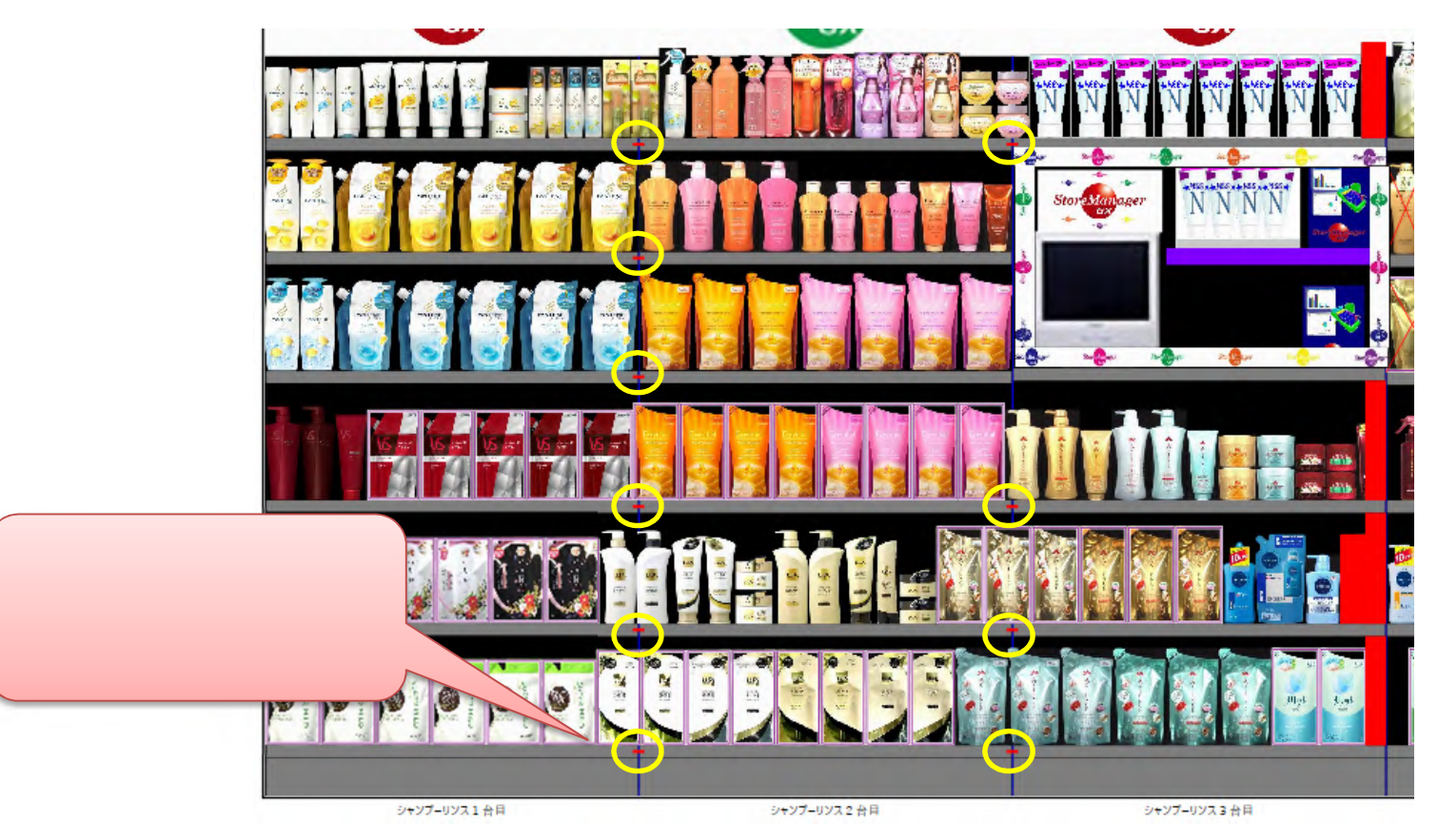

(4)連結可能な棚板の例

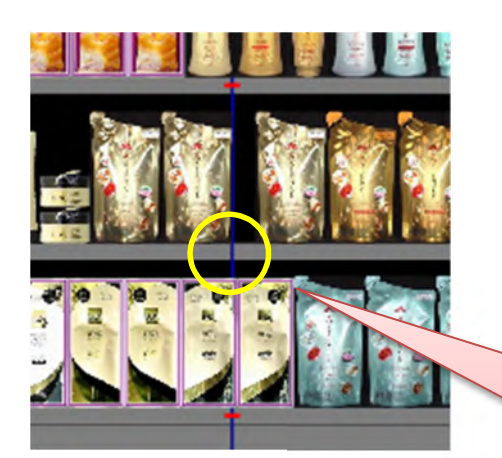

連結できる条件に合う棚板で、 隣り合う棚板の「高さ」が一致している場合に、 ゴンドラ単位の[連結]実行で連結されます。

### 5. ゴンドラの連結解除

(1) ゴンドラにある棚板をすべて解除したい場合には、ゴンドラの袴の上で右クリックし(ゴンドラは複数選択可)、右クリックメニューを表示 します。

(2) 右クリックメニューの[連結解除]を選択します。

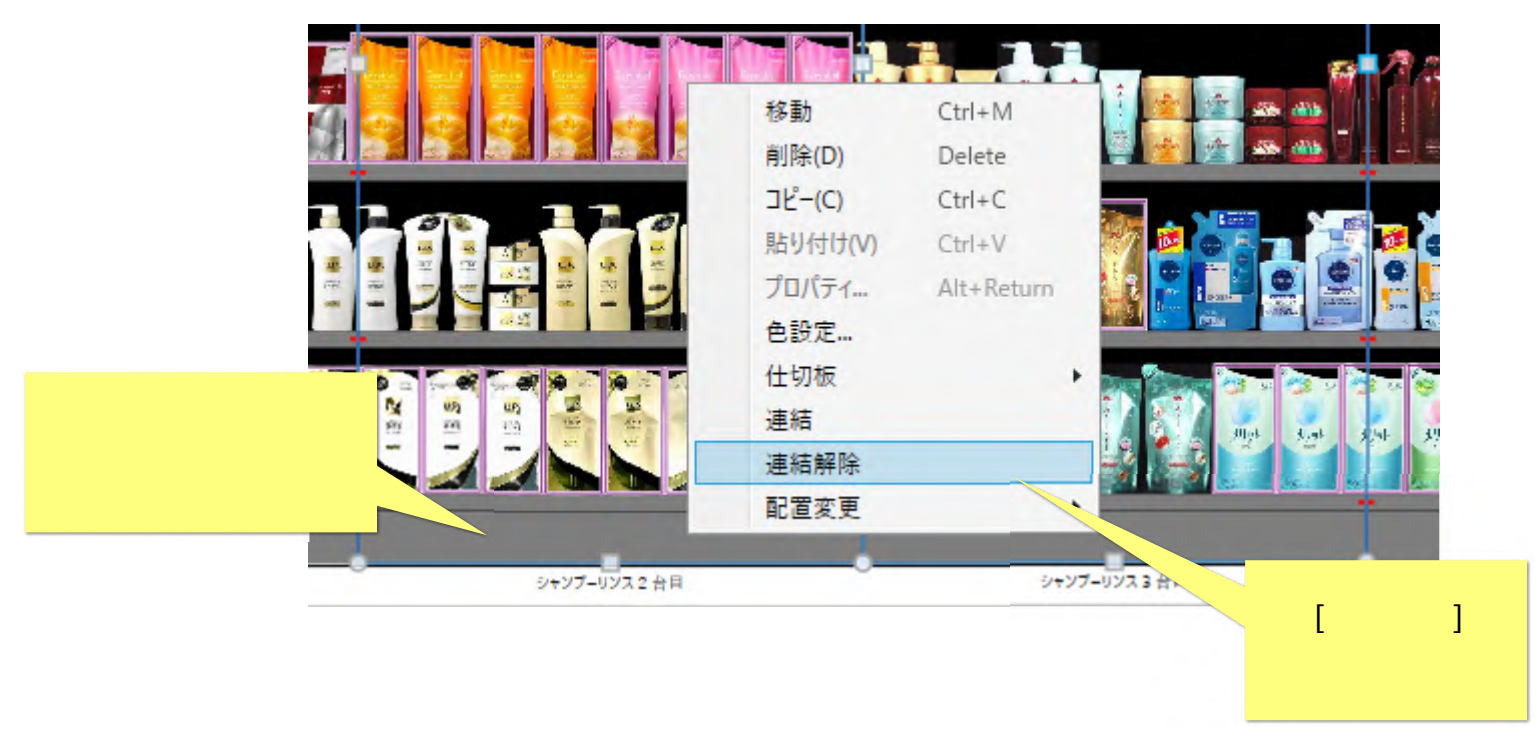

(3) 選択したゴンドラの両隣の棚板が、すべて連結が解除されます。

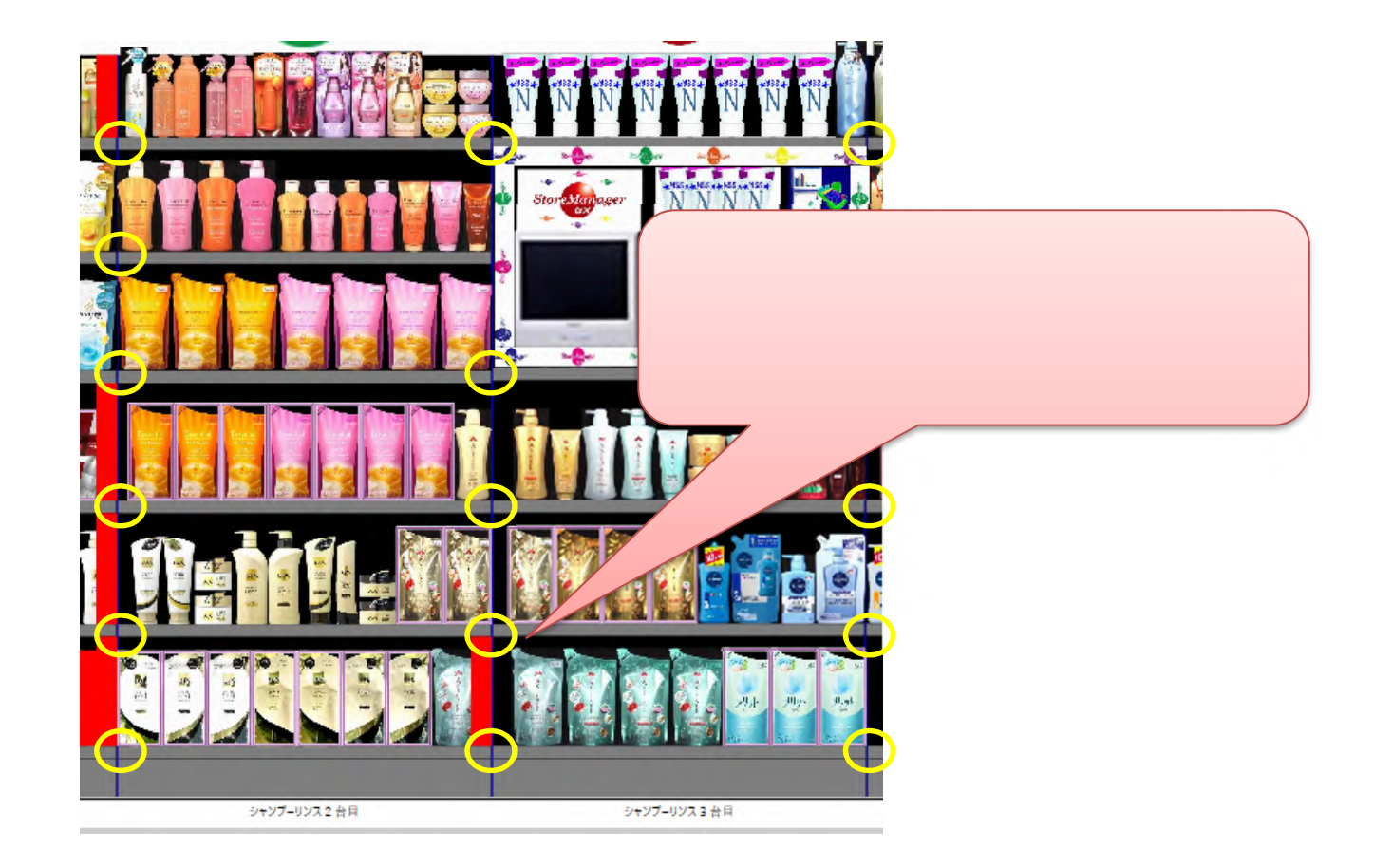

#### 6. 棚板の自動連結

ゴンドラ全体の編集を行うと、連結の条件にあった棚板は自動的に連結されます。 【GX Ver7 以降】自動連結を行うかどうかは、ユーザー環境設定により設定可能です。

(1)連結可能な棚板の例

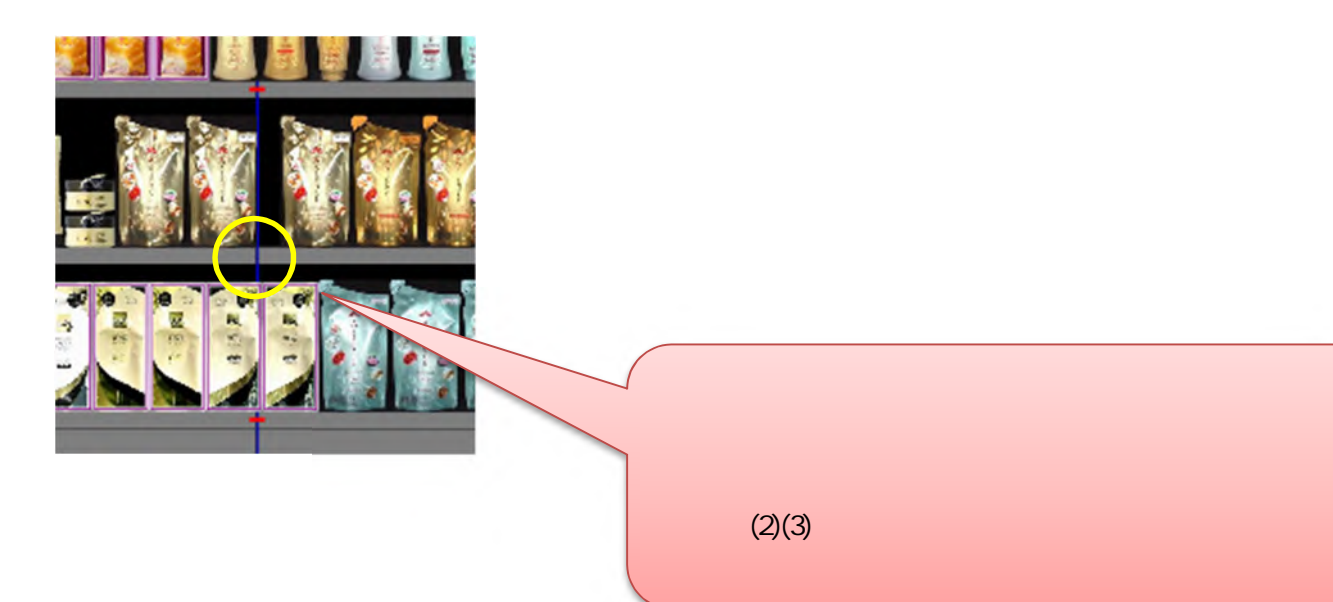

## (2) ゴンドラのプロパティを表示し、「設定」または「次のゴンドラに移動」「前のゴンドラに移動」などのボタンをクリックすると、連結条 件に合った棚板は自動的に連結されます。

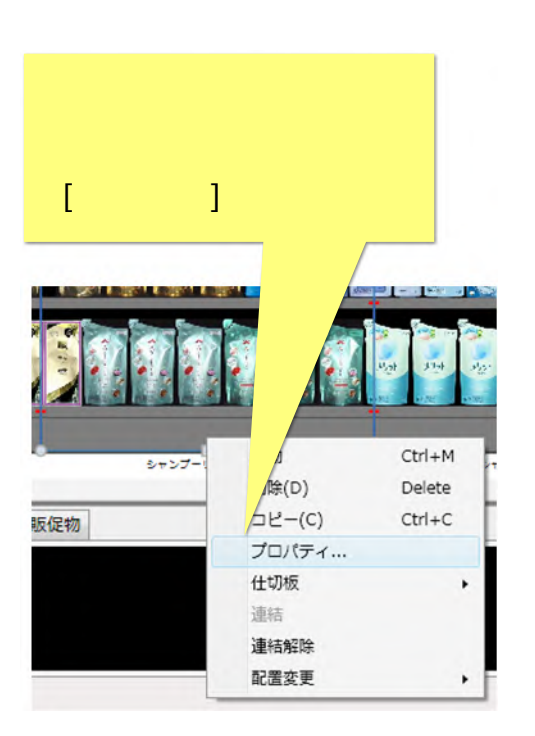

| ゴンドラ情報変更        |        |         |       |            |    |                  | ×       |
|-----------------|--------|---------|-------|------------|----|------------------|---------|
| 基本情報            |        |         |       |            |    |                  | 棚・フック設定 |
| ゴンドラ番号:         | 3      |         |       |            | ゴン | パライメージ:          | 扉設定     |
| ゴンドラ種別:         | 多段     |         |       |            |    | 在90度回転<br>左90度回転 |         |
| ゴンドラ名称:         | シャンプー  | リンス3台目  |       |            |    | 左右反転             |         |
| ゴンドラの色:         |        | 色選択     |       |            |    | 上下反転             |         |
| איאר:           |        |         |       |            |    |                  |         |
|                 |        |         |       |            |    | 選択 クリア           |         |
| サイズ設定(mm)       |        |         |       |            |    |                  |         |
| ゴンドラ全体:         | 幅:     | 900     | 高さ    | 1780       | 奧行 | ゴンドラ情報変更画面       | 「で「設定」  |
| 壁·天板·背板設定(mm) — |        |         |       |            |    | または「次のゴンドラ」      | こ移動     |
| □ 天板を使用する       | 幅:     | 0       | 厚さ:   | 0          | 奧行 |                  |         |
| □ 左壁を使用する       | 厚さ:    | 0       | 奥行:   | 0          |    | 「則のコンドラに移動」      | ホタンを    |
| □ 右壁を使用する       | 厚さ:    | 0       | 奥行:   | 0          |    | クリックします          |         |
| ◎ 前壁を使用する       | 厚さ:    | 0       |       |            | _  |                  |         |
| ☑ 後壁(背板)を使用する   | 厚さ:    | 20 🔺    | 幅:    | 900        |    |                  |         |
| ピッチ設定(mm)       | _      |         |       |            | /  |                  |         |
| □ ピッチを設定する      | 基準:    | 0       |       |            |    |                  | /       |
| 吊下げ設定           | _      | /       |       |            |    | /                |         |
| 吊下け充.           | CON:   | ンドラ ②次の | のゴンドラ | 吊下げ商さ(mm): |    | 0                |         |
| 前のゴンドラに移動 次のゴ   | レドラに移動 | b.      |       |            |    | 12               | 定 キャンセル |
|                 | _      |         |       |            |    |                  | /       |

(3) ゴンドラを移動したり挿入したりすると、連結条件に合った棚板は自動的に連結されます。

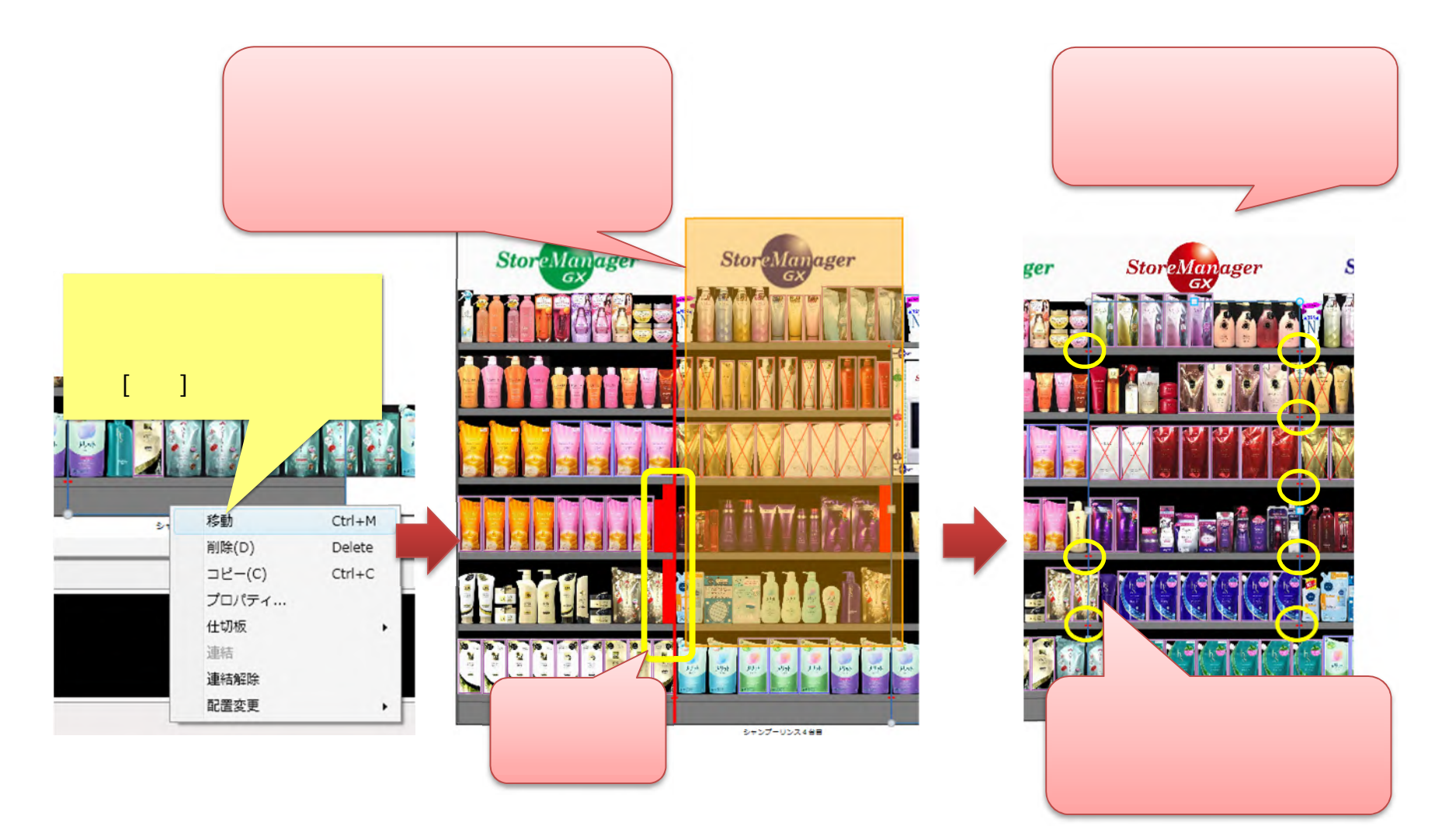

#### (4) 【GX Ver7 以降】ゴンドラの自動連結は、ユーザー環境設定により制御できます。

メニュー[システム]-[ユーザー環境設定]を選択し、ユーザー環境設定画面[全般]-[棚割モデル編集]-[什器・陳列物基本値設定]-[ゴンドラ]を選

#### StoreManagerGX - Tanawari

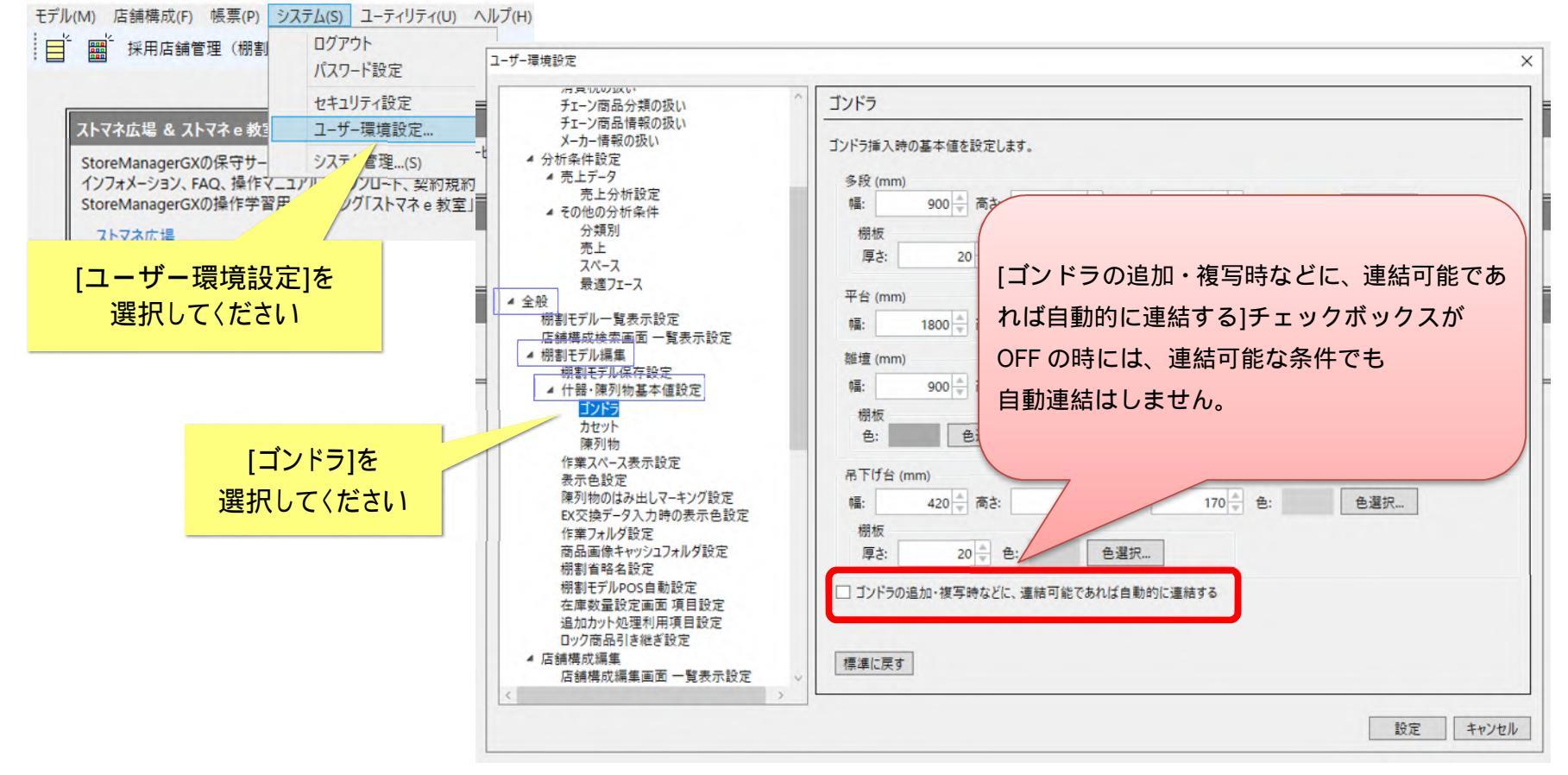

択してください。

#### ご注意

本ソフトウェアおよび本ソフトウェアに付属するマニュアルおよびヘルプ(以降各マニュアルと表記します)の著作権は、 日本総合システム株式会社にあります。

本ソフトウェアおよび各マニュアルの一部または全部を無断で使用、複製することはできません。

本ソフトウェアおよび各マニュアルを運用した結果の影響については、いっさい責任を負いかねますのでご了承ください。

本ソフトウェアの仕様および各マニュアルの内容は、将来予告なしに変更することがあります。

Store Managerは日本総合システム株式会社の日本における登録商標です。

Tanawariは日本総合システム株式会社の中華人民共和国における登録商標です。

Microsoft, Windows, .NET FrameworkおよびSQL Serverは、米国Microsoft Corporationの、米国およびその他の国における登録商標です。

OracleとJavaは、Oracle Corporation およびその子会社、関連会社の米国およびその他の国における登録商標です。

Firebirdは、Firebird Foundation Incorporated.の登録商標です。

文中の社名、商品名等は各社の商標または登録商標である場合があります。

Copyright © 2021 日本総合システム株式会社

StoreManagerGX Version8.0 FAQ 簡易操作マニュアル

第2版

発行日 2021年7月

発行者 日本総合システム株式会社